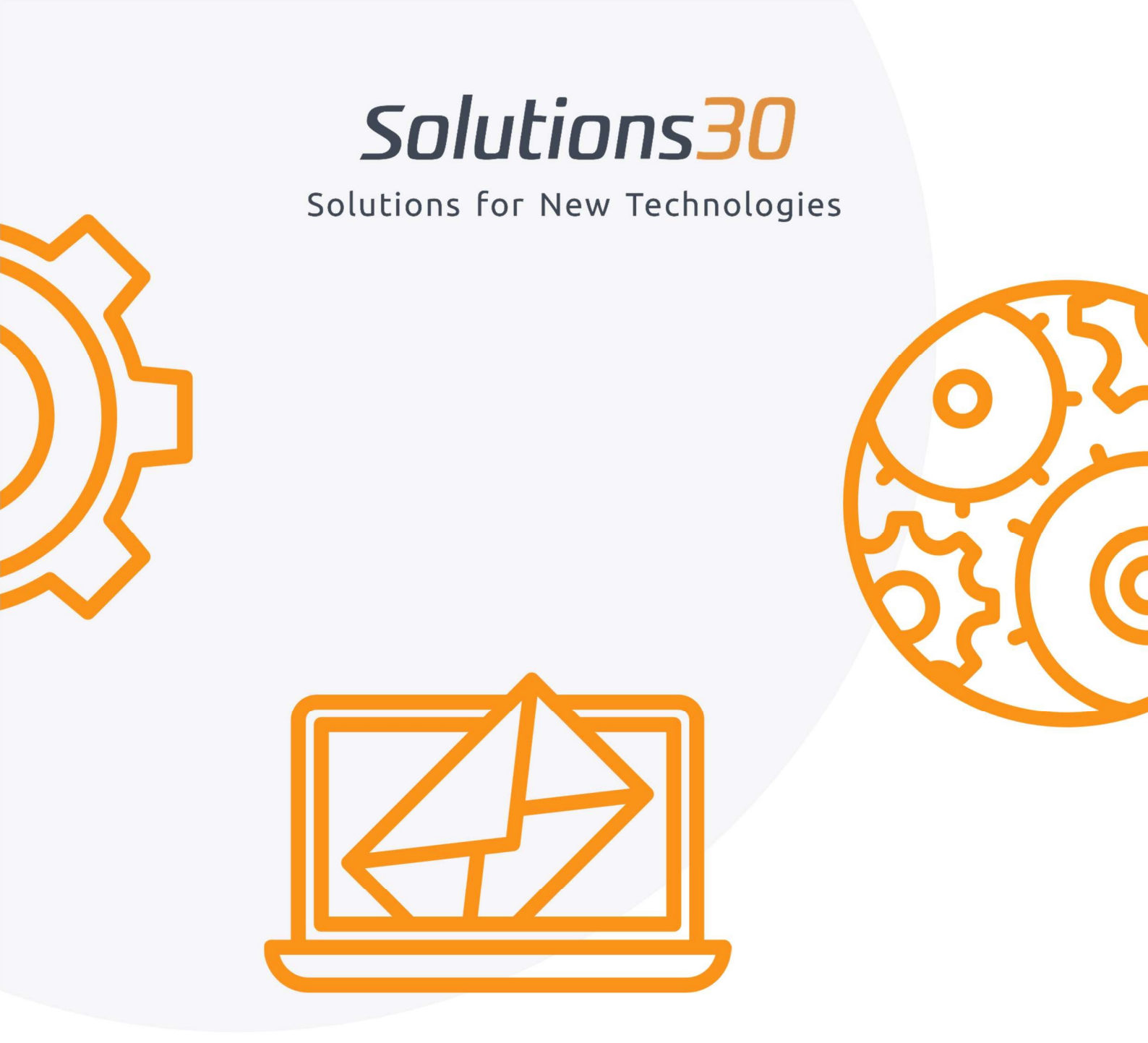

# Setting up your Outlook

mailbox

In order to access your Outlook app and find all your emails, you must do the following steps.

## Go to the "Control Panel"

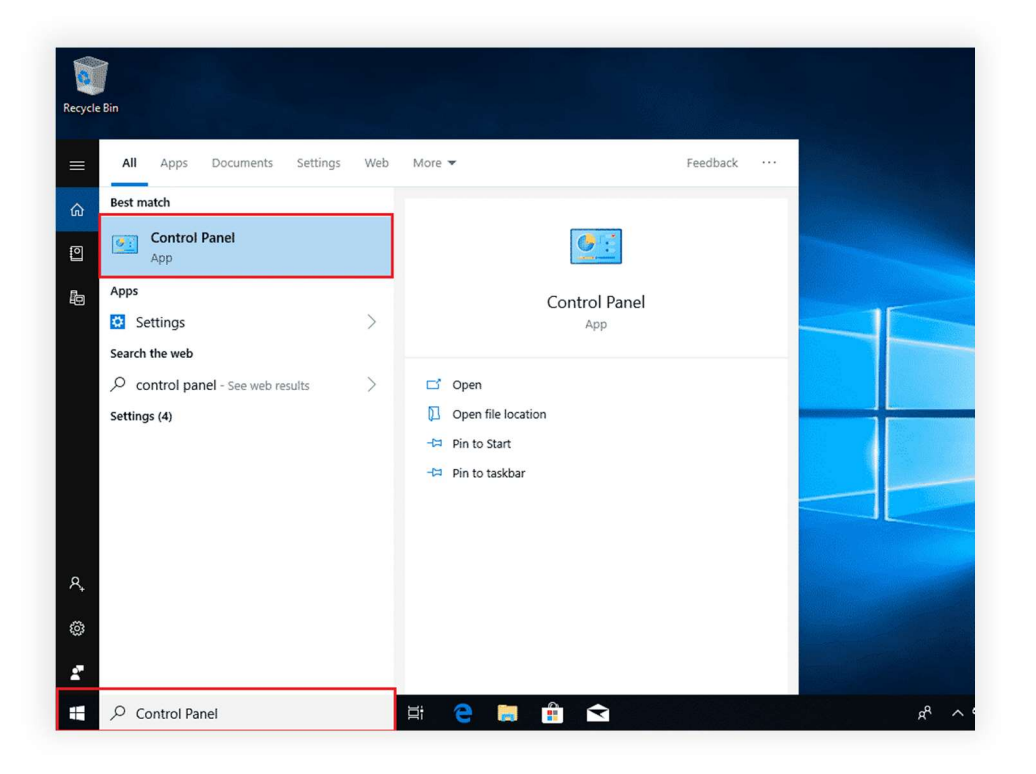

## ΙΙ.

#### Then on "User Accounts"

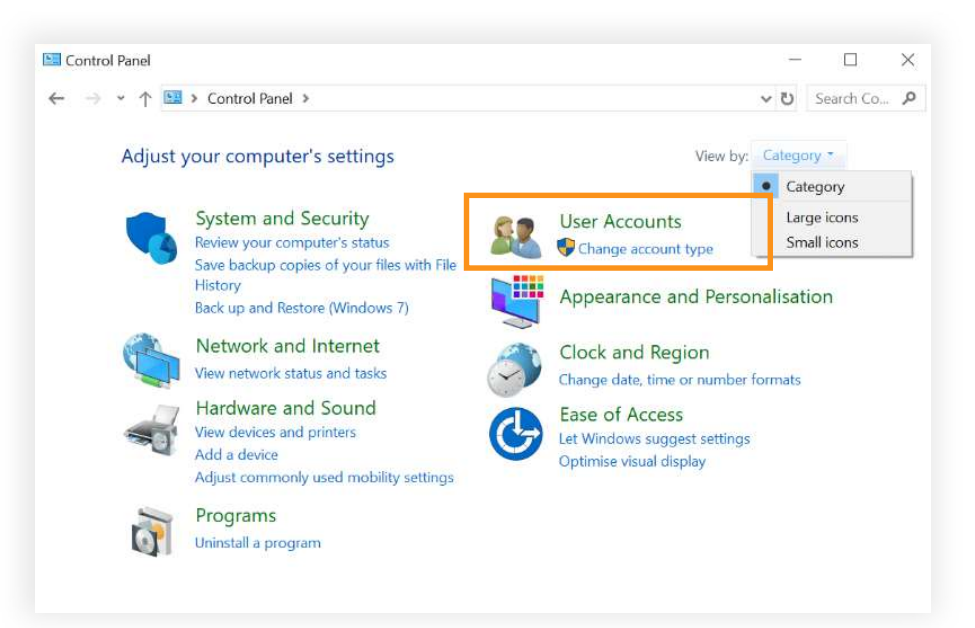

# Select "Mail (Microsoft Outlook)"

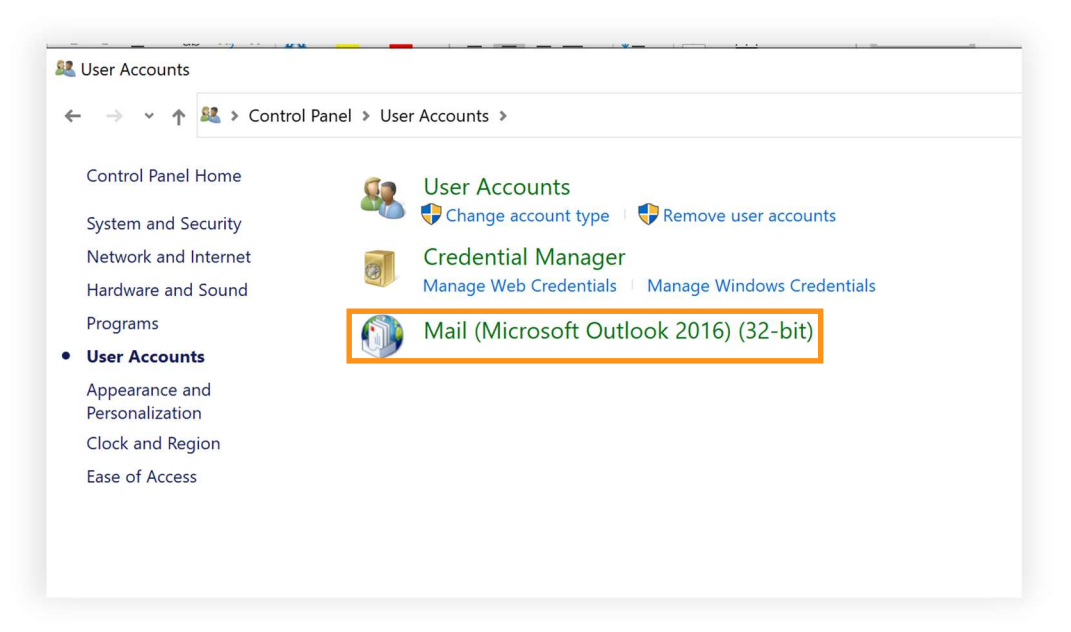

## **IV.** Follow the following steps:

Oreate New Profile

Profile Name:

Solutions30

|          |                                                                                            |                                                   | General                                                                                                    |
|----------|--------------------------------------------------------------------------------------------|---------------------------------------------------|----------------------------------------------------------------------------------------------------|
| Email A  | ccounts                                                                                    |                                                   |                                                                                                    |
|          | Setup email accounts and directories.                                                      | Email Accounts                                    | Outlook                                                                                                    |
| Data Fil | es                                                                                         |                                                   |                                                                                                    |
|          | Change settings for the files Outlook uses to<br>store email messages and documents.       | Data Files                                        | v                                                                                                    |
| Profiles |                                                                                            |                                                   | Add Remove Properties Copy                                                                                         |
|          | Setup multiple profiles of email accounts and<br>data files. Typically, you only need one. | Show Profiles                                     | When starting Microsoft Outlook, use this profile:<br>C Prompt for a profile to be used<br>Always use this profile |
|          |                                                                                            |                                                   |                                                                                                    |
|          |                                                                                            | Close                                             | OK Cancel Apply                                                                                                    |
|          |                                                                                            | 4 count<br>of Account Setup<br>Manual secup of an | account or connect to other server types.                                                                          |
|          |                                                                                            | Email Account                                     |                                                                                                    |
|          |                                                                                            | 0                                                 |                                                                                                    |
|          |                                                                                            | Your Name:                                        |                                                                                                    |
|          |                                                                                            | Your Name:                                        | Example: Filen Adams                                                                                               |

ОК

Cancel

Manual setup or additional server type

< Back Next > Cancel Help

| count                                                                           | ×                                                                                                    | curité Windows                                                      | >      |
|---------------------------------------------------------------------------------|----------------------------------------------------------------------------------------------------|---------------------------------------------------------------------|--------|
| õse Your Account Type                                                           | The second second secon | Application de courrier                                             |        |
| Microsoft 36:<br>Automatic setup for Microsoft 365 accounts                     |                                                                                                    | Connexion à firstname.lastname@solutions30.com                      | 3      |
| Email Address: firstname.lastname@solutions30.com<br>Example: ellen@contoso.com |                                                                                                    | firstname.lastname@solutions30.com                                  |        |
| O POP or IMAI<br>Advanced setup for POP or IMAP email accounts                  |                                                                                                    | ••••••••                                                            |        |
| C Exchange ActiveSyn                                                            |                                                                                                    | 1                                                                   |        |
| Advanced setup tor services that use exchange Activesync                        |                                                                                                    | <ul> <li>Mémoriser mes informations<br/>d'identification</li> </ul> |        |
|                                                                                 |                                                                                                    | OK Ar                                                               | anuler |

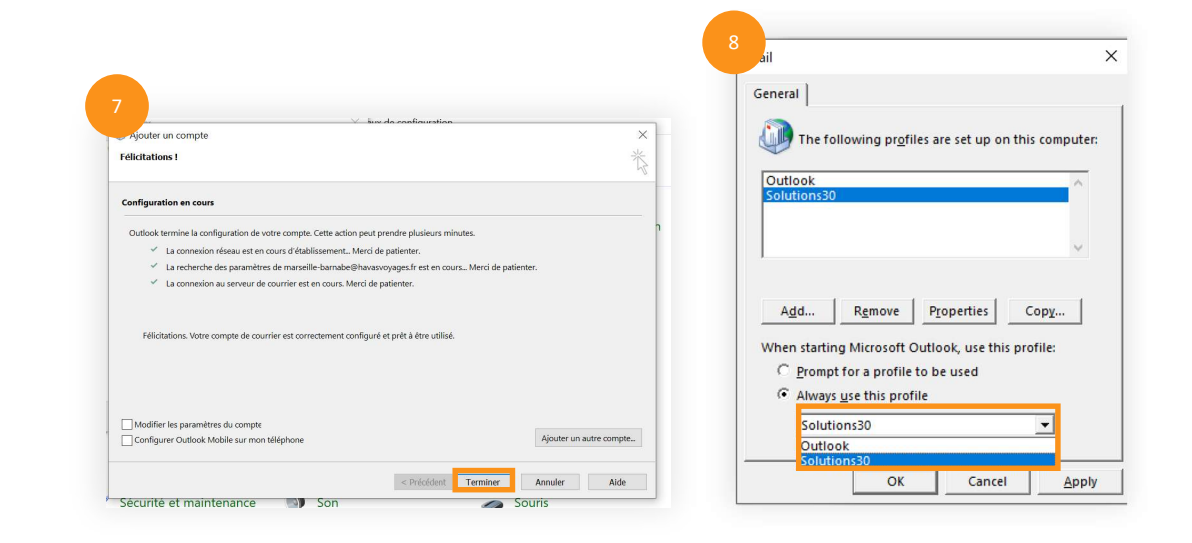

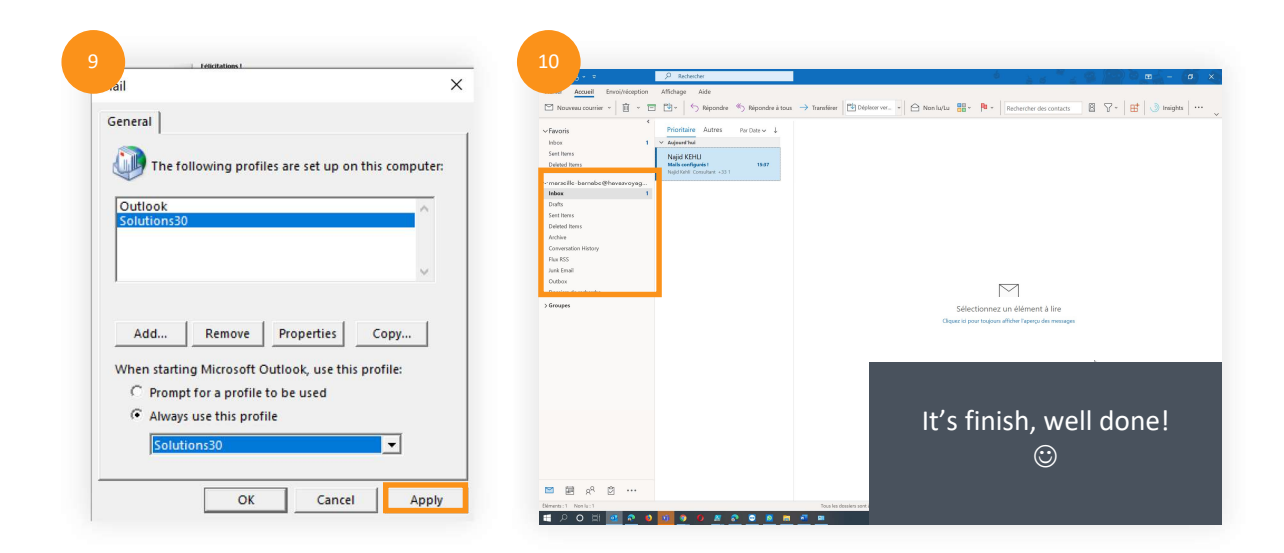

If you have previously exported your mailbox to a local PST archive, attach your archive on your new Outlook profile by double clicking on the PST file from the Windows Explorer.

Solutions 30

#### A computer problem?

Email us at **be-support.migration@solutions30.com** or call us on **+32 3 217 21 91** (phone support available from 8:30 a.m. to 6:30 p.m.)